# ការណៃនាំអំពីរប្បេបប្រើប្រាស់ ច្រពន្ធ័អេឡិចត្រូនិចកត់ត្រានិងគ្រប់គ្រងទិន្នន័យអ្នកជំងឺ សំរាប់ បេឡាករ ឬ គណនេយ្យករ

User Guide on

#### Patient Management and Registration System

(PMRS) For Cashier/Accountant

| Most Visited ▼       Cetting Started                                                                                                    | 🗲 🕲 pmrscan  | nbodia.org/login.php                                                                      |                                                                        |                                                                | ▼ C Q Search                                                                         | ☆ 自     | <br>ø | ≡ |
|----------------------------------------------------------------------------------------------------|--------------|-------------------------------------------------------------------------------------------|------------------------------------------------------------------------|----------------------------------------------------------------|--------------------------------------------------------------------------------------|---------|-------|---|
| ប្រព័ន្ធអេឡិចគ្រូនិចកន់គ្រានិចគ្រប់គ្រចនិន្តន័យអូកខំទី                                                                                                    | Most Visited | ពីត៌មានថ្មីៗ       * C Q Search                                                           |                                                                        |                                                                |                                                                                      |         |       |   |
| ព័ត៌មានថ្មី ៗ         ឥឡូវនេះ ថ្នាក់ធ្រប់គ្រងមន្ទីរពេទ្យអាចលុបទិន្នន័យដែលបានបញ្ចូលខុសបានហើយ ដូចជា         ទំនួន័យផ្អកជំងឺចាកចេញពីមន្ទីរពេទ្យ អ្នកចុះឈ្មោះអាចទំនាក់ទំនងថ្នាក់គ្រប់គ្រងមន្ទីរពេទ្យរបស់         ផ្អក ប្រសិនបើអ្នកចង់លុបទិន្នន័យចាកចេញ។         លេខទូវស័ព្វទំនាក់ទំនង         Name       Telephone         E-mail         1. លោក រដផ្អ.មាស វណ្ណថន       Tel : (855) 11 916 091 vanthan_meas@yahoo.com         2. លោក ហុង រ័ព្ន       Tel : (855) 11 820 908 hroith@pbhcam.org         3. កញ្ញា វ៉ាន់ វល័ក្ខណ៍       Tel : (855) 12 425 886 vvoleak@urc-chs.com |              | ក្រសួងសុខ                                                                                 | ម្រព័ត្ត៖<br>រាកំពល                                                    | អន្សិចគ្រូសិចគត់ត្រាសិច<br>                                    | ,<br>អាត្រក្នុងខ្លួងខ្លួងខ្លួង<br>ក្រក្រក្នុងខ្លួងខ្លួងខ្លួងខ្លួងខ្លួងខ្លួងខ្លួងខ្លួ | ຈະບໍ່ອື |       |   |
| ឥឡូវនេះ ថ្នាក់គ្រប់គ្រងមន្ទរពេទ្យអាចលុបទន្ននយដែលបានបញ្ចូលខុសបានហេយ ដូចជា         ទំនួន័យផ្ទុកជំងឺចាកចេញពីមន្ទីរពេទ្យ ផ្ទុកចុះឈ្មោះអាចទំនាក់ទំនងថ្នាក់គ្រប់គ្រងមន្ទីរពេទ្យរបស់         ផ្ទុក ប្រសិនបើផ្ទុកចង់លុបទិន្នន័យចាកចេញ។         លេខទូវស័ព្វទំនាក់ទំនង         Name       Telephone         E-mail         1. លោក ដេជ្ជៈមាស វណ្ណ៥ន         Tel : (855) 11 916 091 vanthan_meas@yahoo.com         2. លោក ហុង រ័ត្ន         Tel : (855) 11 820 908 hroith@pbhcam.org         3. កញ្ញា វាន់ វល័ក្ខណ៍         Tel : (855) 12 425 886 vvoleak@urc-chs.com                 |              | ព័ត៌មានថ្មីៗ                                                                              |                                                                        |                                                                | ចូលប្រើប្រាស់                                                                        | English |       |   |
| ៣ក្យសំងាត់           Name         Telephone         E-mail         ៣ក្យសំងាត់           1. លោក វេជ្ឈ-មាស វណ្ណមិន         Tel : (855) 11 916 091         vanthan_meas@yahoo.com                                                                                                    |              | ឥឡូវនេះ ថ្នាកគ្របគ្រងមន្ទរលេ<br>ទិន្នន័យអ្នកជំងឺចាកចេញពីម<br>អ្នក ប្រសិនបើអ្នកចង់លុបទិន្ន | ាទ្យអាចលុបទន្ននយដែលបាន<br>ន្ទីរពេទ្យ អ្នកចុះឈ្មោះអាចទំនា<br>ន័យចាកចេញ។ | នបញ្ចូលខុសបានហេយ ដូចជា<br>ក់ទំនងថ្នាក់គ្រប់គ្រងមន្ទីរពេទ្យរបស់ | ឈ្មោះប្រើប្រាស់                                                                      |         |       |   |
| Name         Telephone         E-mail         ៣ក្យសំងាត់           1. លោក វេជ្ឈ-មាស វណ្ណម័ន         Tel : (855) 11 916 091         vanthan_meas@yahoo.com                                                                                                    |              | លេខទូរស័ព្វទំនាក់ទំនង                                                                     |                                                                        |                                                                |                                                                                      |         |       |   |
| 1. លោក វេជ្ជ.មាស វណ្ណថន Tel : (855) 11 916 091 vanthan_meas@yahoo.com<br>2. លោក ហុង វ័ព្ទ Tel : (855) 11 820 908 hroith@pbhcam.org<br>3. កញ្ញា វ៉ាន់ វល័ក្ខណ៍ Tel : (855) 12 425 886 vvoleak@urc-chs.com <sup>ធ្វារា</sup>                                                                                                    |              | Name                                                                                      | Telephone                                                              | E-mail                                                         | ពាក្យសំងាត់                                                                          |         |       |   |
| 2. លោក ហុង វ័ព្ទ Tel : (855) 11 820 908 hroith@pbhcam.org<br>3. កញ្ញា វ៉ាន់ វល័ក្ខណ៍ Tel : (855) 12 425 886 vvoleak@urc-chs.com ្ធ្វាប                                                                                                    |              | 1. លោក វេជ្ជ.មាស វណ្ណថន                                                                   | Tel : (855) 11 916 091                                                 | vanthan_meas@yahoo.com                                         |                                                                                      |         |       |   |
| 3. កញ្ញា វាន វលក្ខណៈ Tel : (855) 12 425 886 vvoleak@urc-chs.com                                                                                                    |              | 2. លោក ហុង រ័ត្ន                                                                          | Tel : (855) 11 820 908                                                 | hroith@pbhcam.org                                              | 101                                                                                  |         |       |   |
|                                                                                                    |              | 3. កញ្ញា រាន រលេក្ខណ                                                                      | lei : (855) 12 425 886                                                 | vvoleak@urc-cns.com                                            |                                                                                      |         |       |   |
|                                                                                                    |              |                                                                                           |                                                                        |                                                                |                                                                                      |         |       |   |
|                                                                                                    |              |                                                                                           |                                                                        |                                                                |                                                                                      |         |       |   |
|                                                                                                    |              |                                                                                           |                                                                        |                                                                |                                                                                      |         |       |   |

<u>৯</u>০১৪

## មាតិកា

| លេខ<br>រេវ្វង | ខ្លិ៍មសារ                                              | ទំព័រ |
|---------------|--------------------------------------------------------|-------|
| ୭             | សេចក្តីឆ្កើម                                           | ണ     |
| ප             | រប្យេបចុះអ្នកជំងឺបង់ថ្លៃសេវា                           | ն     |
| ണ             | រប្បេប Print វិក័យបត្រីម្តងទៀត                         | ర     |
| չ             | រប្បេបលុប វិក័យបត្រ័ ក្នុងថ្ងៃ                         | ୭୭    |
| ర             | រប្យេចមើលរបាយការណ៍អ្នកជំងឺកំពុងស្ថិតនៅក្នុងមន្ទីរពេទ្យ | ୭)୦   |
| ט             | រប្វាយការណ៍ប្រឆាំថ្ងៃ                                  | গু    |
| ਜੇ            | រប្វាយការណ៍ប្រឆាំខៃ                                    | ୭ଟ    |
| ដ             | រប្វាយការណ៍អ្នកជំងឺចាកចេញ                              | ලල    |
| ర్            |                                                        |       |
| ୭୦            |                                                        |       |
| ୭୭            |                                                        |       |
| ୭)ଅ           |                                                        |       |
| ୭୩            |                                                        |       |
| গু            |                                                        |       |
| ૧૬            |                                                        |       |
| ଟ୧            |                                                        |       |
| ୭ମ            |                                                        |       |

# សេចក្តីឆ្តើម

បេឡាករឬគណនេយ្យករ Cashier ជាអ្នកចុចបង់ថ្លៃសេវារបស់អ្នកជំងឺនិងទទួល លុយ។ បេឡាករក៍អាចពិនិត្យមើលរបាយការណ៍អ្នកជំងឺស្ថិតនៅក្នុងមន្តិ៍រពេទ្យ របាយការណ៍ច្រចាំថ្ងៃ របាយការណ៍ច្រចាំខៃ និងរបាយការណ៍អ្នកជំងឺចាកចេញជាដើម។

## តួនាទី Cashier សម្រាប់ការចុះបង់ថ្លៃសេវាក្នុងប្រពន្ធ័ PMRS រប្បេបចុះបង់ថ្លៃសេវាក្នុងប្រពន្ធ័PMRS

- 1) វាយបញ្ហាល **pmrscambodia.org**
- 2) វាយបញ្ចូល **ឈ្មោះអ្នកប្រើព្រាស់**
- 3) វាយបញ្ចូល លេខសំងាត់អ្នកច្រើច្រាស់
- 4) ចុចលើពាក្យ **ចូល** ឬ Enter

#### (មើលរូបភាពទី១)

|                | odia.org/login.php                                                                                                    |                                                                       |                                                                | Q Search                                       | ☆  | Ê     |   | 俞 | 0 | Ξ |
|----------------|----------------------------------------------------------------------------------------------------|-----------------------------------------------------------------------|----------------------------------------------------------------|------------------------------------------------|----|-------|---|---|---|---|
| Most Visited 🔻 | (ប្រាស *                                                                                                    |                                                                       |                                                                | _                                              | -  |       | - |   |   |   |
|                | ក្រសួងសុខ                                                                                                    | ម្រព័ត្តពេ<br>រតំពល                                                   | អព្យិចត្រូនិចគត់ត្រានិចត្រ<br>្រំរំរូរ្                        | ម៉េត្រចតិតួត័យអូកដំ<br>                        | ů. |       |   |   |   |   |
|                | ព័ត៌មានថ្មីៗ<br>ឥឡូវនេះ ថ្នាក់គ្រប់គ្រងមន្ទីរពេ<br>ទិន្នន័យអ្នកជំងឺចាកចេញពីមរ៉<br>អក ហេតិនយីអកចង់ពាហទិន                                                                      | ទ្យអាចលុបទិន្នន័យដែលបាន<br>រំហេទ្យ អ្នកចុះឈ្មោះអាចទំនា<br>នំហេចកហេតា។ | នបញ្ចូលខុសបានហើយ ដូចជា<br>ក់ទំនងថ្នាក់គ្រប់គ្រងមន្ទីរពេទ្យរបស់ | <b>ច្ចលប្រើប្រាស់</b><br>ឈ្មោះ <u>ប្រើពោស់</u> | E  | nglis | h |   |   |   |
|                | លេខទូរស័ព្ទទំនាក់ទំនង                                                                                                    |                                                                       |                                                                | bat-Cashier Test                               |    |       |   |   |   |   |
|                | Name                                                                                                    | Telephone                                                             | E-mail                                                         | ពាក្យសំងាត់                                    |    |       |   |   |   |   |
|                | 1. លោក វេជ្ជ.មាស វណ្ណថន                                                                                                    | Tel : (855) 11 916 091                                                | vanthan_meas@yahoo.com                                         | ()                                             |    |       |   |   |   |   |
|                | 2. លោក ហុង រ័ត្ន                                                                                                    | Tel : (855) 11 820 908                                                | hroith@pbhcam.org                                              |                                                |    |       |   |   |   |   |
|                | uţiţiţini       * C C search         sambodia.org/login.pl/       * C C search         td * Cetting Started                                                                  |                                                                       |                                                                |                                                |    |       |   |   |   |   |
|                | Aut(ប៉ុព្រែលi )       C Q. Search         scambodia.org/login.pho       C Q. Search         ted ● Getting Started       ប្រព័ន្ធនេះអនៀចគ្រួសិចគត់ត្រាសិចគ្រប់គ្រួលឆិត្តសិត្ត |                                                                       |                                                                |                                                |    |       |   |   |   |   |
|                |                                                                                                    |                                                                       |                                                                |                                                |    |       |   |   |   |   |
|                |                                                                                                    |                                                                       |                                                                |                                                |    |       |   |   |   |   |
|                |                                                                                                    |                                                                       |                                                                |                                                |    |       |   |   |   |   |

5) ចុចលើពាក្យ **ថ្ងៃសេវា** 

6) យក Bar Code Scanner មកស្ពៃនលើ **កូដបណ្ណ័សុខភាព** ដោយដាក់ឲ្យចំប្រឡោះ

### **លេខបណ្ណ័សុខភាព (ស្វែងរកអ្នកជំង)ី** (មើលរូបភាពទី២)

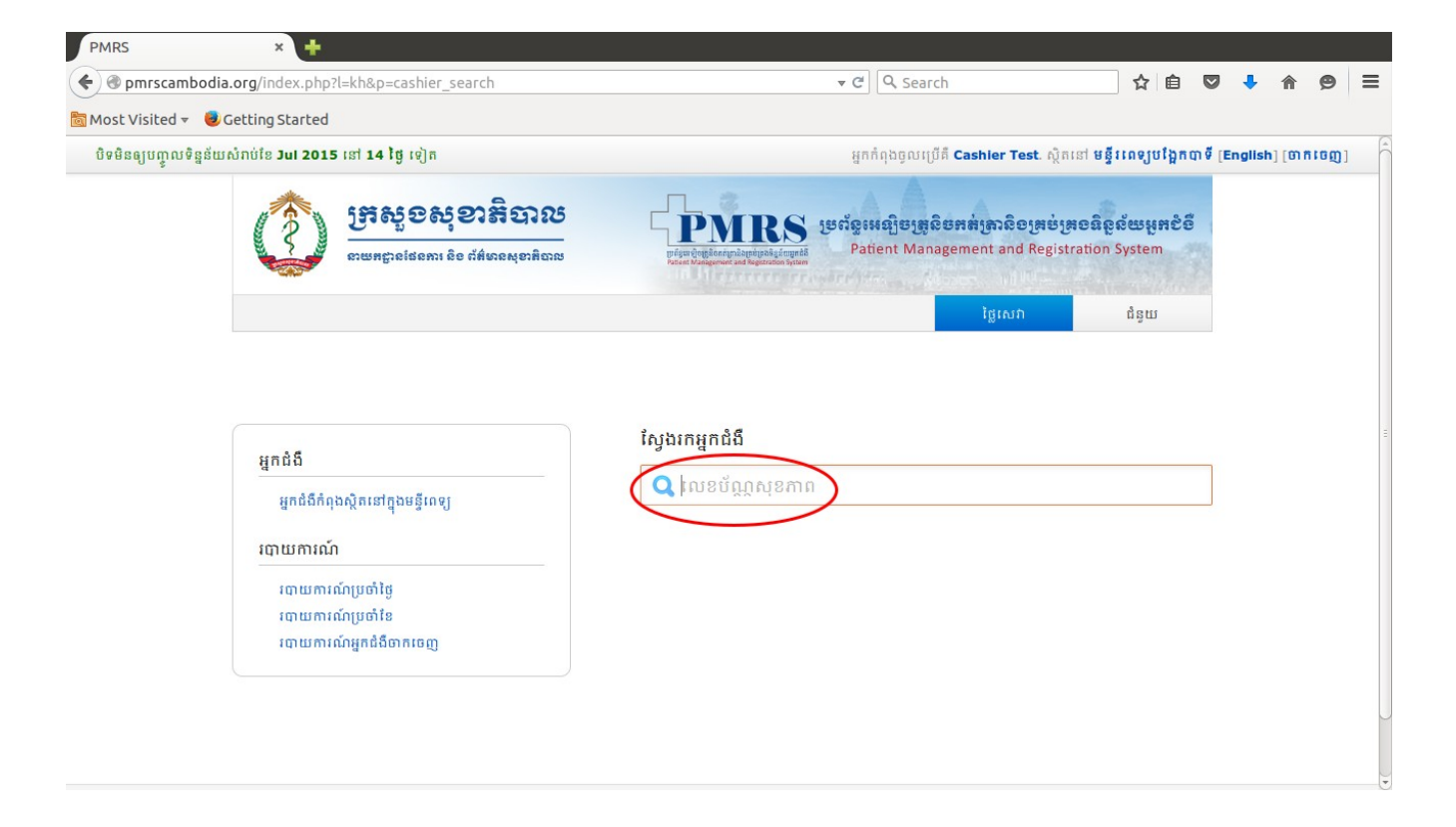

- 7) ជ្រើសរើស **រំផ្ទុក**
- 8) រើសរើស **ស្វែងរកសេវាកម្ម**

### (មើលរូបភាពទី៣)

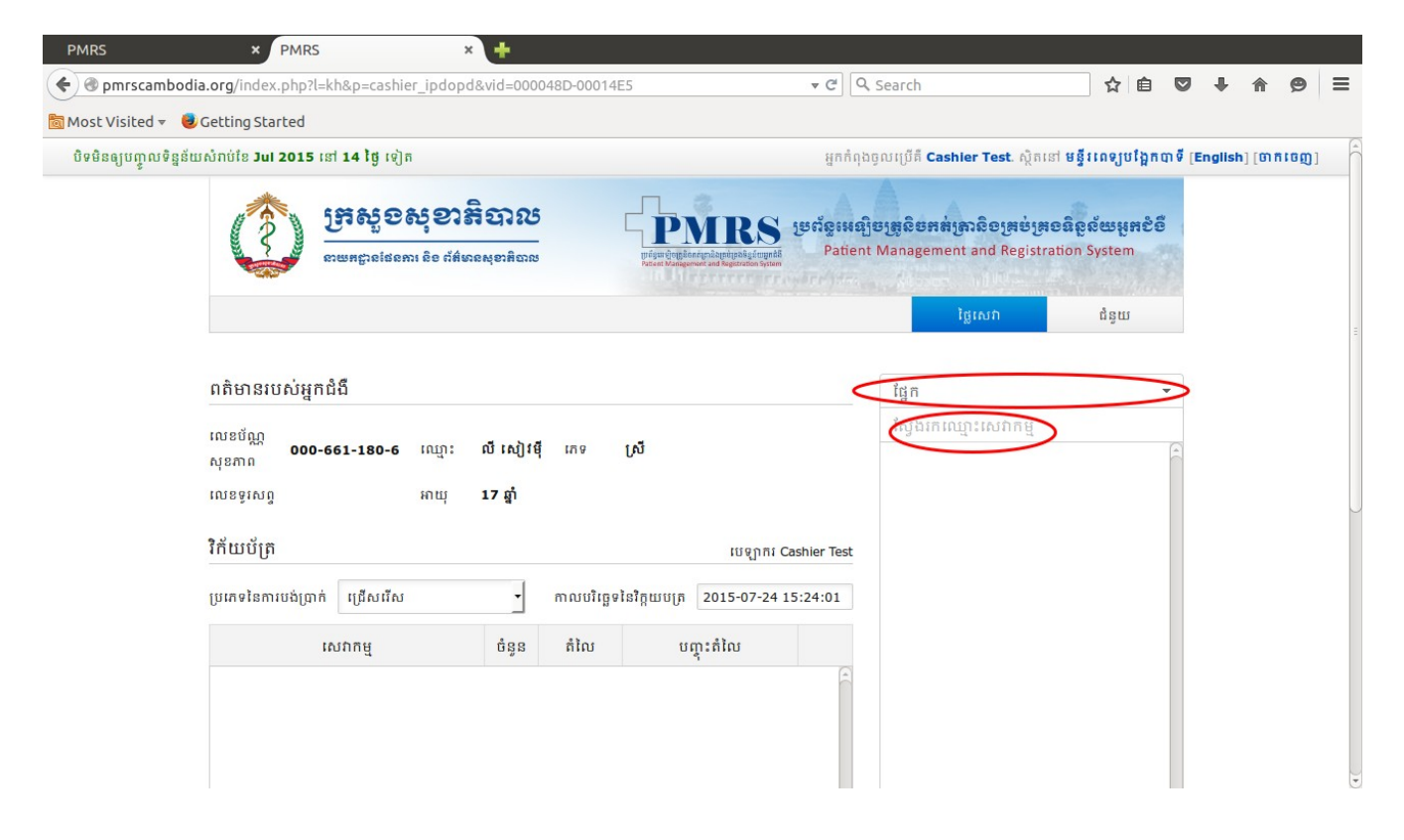

9) ជ្រើសរើស ប្រភេទនៃការបង់ប្រាក់
10) ពិនិត្យមើល ចំនួនទឹកប្រាក់ដែលត្រូវបង់
11) ចុចលើ បង់ត្រប់
12) បើ បង់មិនត្រប់ វានិងចេញថាជំពាក់ប៉ុន្មាន?
13) ចុចលើ បង់ប្រាក់

| (មើលរូប         | รภาตรีไง)                                |                         |                           |                  |                                  |                      |             |             |            |
|-----------------|------------------------------------------|-------------------------|---------------------------|------------------|----------------------------------|----------------------|-------------|-------------|------------|
| PMRS            | × PMRS                                   | × 🕇                     |                           |                  |                                  |                      |             |             |            |
| 🗲 🕲 pmrscam     | hbodia.org/index.php?l=kh&p=cashier_ipd  | opd&vid=000048D-00014E5 |                           | ▼ C <sup>4</sup> | २ Search                         | ☆ 自                  | 0 1         |             | 9 <b>=</b> |
| Most Visited 🔻  | 🔻 📵 Getting Started                      |                         |                           |                  |                                  |                      |             |             |            |
| បិទមិនឲ្យបញ្ចូល | ទិន្នន័យសំរាប់ខែ Jul 2015 នៅ 14 ថ្ងៃ ទៀត |                         |                           | អ្នកកំពុ         | ងចូលប្រើគឺ Cashier Test. ស្ថិតនេ | ៅ មន្ទីវពេទ្យបង្អែកា | បាទី [Engli | ish] [ថាកីវ | ចញ]        |
|                 | ប្រភេទនៃការបង់ប្រាក់ 🗘 បង់ពេញថ្លៃ        | 🔪 🚽 កាលបរិច្ឆេទនៃវិត្   | ក្កុយបត្រ 2015-07-24 15:4 | 3:48             | Gyn-04 - ពិនិត្យមើលកោសិក         | ាមហារីកមាត់ស្បូន \   | л           |             |            |
|                 | ការបង់ប្រាក់របស់អ្នកជំងឺ បង់គ្រប់) មិន[  | គប់                     |                           |                  | Obs-Palm Tree - MVA +/- I        | UD (សម្រាប់មូលនិធិ   | t           |             |            |
|                 | សេវាកម្ម                                 | ចំនួន តំលៃ              | បញ្ចុះតំលៃ                |                  | Obs-Palm Tree - IUD (សម្រ        | ាប់មូលនិធិដើមត្នោត   | )           |             |            |
|                 | 1. Gyn-01 - រំលូតដោយឫម MVA               |                         |                           | 8                | Gyn-08 - សម្រាកពេទ្យ 3ថ្ងៃរ      | វិប្វង               |             |             |            |
|                 | (ផ្ទៃពោះតចជាង<br>12សប្តាហ៍)              | 1 80,000                | \$ %                      | ×                | Gyn-09 - សម្រាកពេទ្យបន្ត         |                      |             |             | 1          |
|                 |                                          |                         |                           |                  |                                  |                      |             |             |            |
|                 |                                          |                         |                           |                  |                                  |                      |             |             |            |
|                 |                                          |                         |                           |                  |                                  |                      | Ŧ           |             | =          |
|                 |                                          |                         |                           |                  | សំគាល់                           |                      |             |             |            |
|                 |                                          | in a farm in it         |                           | U                | បង់ប្រាក់ វិក័យប័ត្រប៉           | រុំ កំណត់ក្រដាត      | ដ           |             |            |
|                 | បដ្ហាញប្រវត្តសេវាកម្ម                    | ចំនួនទឹកប្រាកជាក់ស្ដេង  | 80,0                      | 000              |                                  |                      |             |             |            |
|                 |                                          | បញ្ចុះតំលៃ              |                           | 0                |                                  |                      |             |             |            |
|                 |                                          | 4<br>                   |                           |                  |                                  |                      |             |             |            |

កាលបរិច្ឆេទនៃការបង់ប្រាក់អាចប្តូរបានតាមពេលវេលាជាក់ស្តៃងដែលបង់ប្រាក់ ដើម្បីកុំឲ្យខុសក្នុងរបាយការណ៍បង់ប្រាក់ដោយដៃ។

ករណិព្រិនវិភ័យបត្រី

- 1) ជ្រើសរើស **ចំនួនវិក័យបត្រី (Copies)** ដែលត្រូវ Print ចេញ
- 2) ចុចលើ **Print** ឬ **enter**
- 3) ចុះហត្ថលេខាលើវិក័យបត្រីដោយបុគ្គលិកបេឡា

(មើលរូបភាពទី៥)

|                                                                                                    | ≜ ↓        | 1     | ÷      | 4    | ~   |     |   |
|----------------------------------------------------------------------------------------------------|------------|-------|--------|------|-----|-----|---|
| នៃ Most Visited ▼  Getting Started  Deមិនឲ្យបញ្ចូលទិន្នន័យសំរាប់ខែ Jul 2015 នៅ 30 ថ្ងៃ ហ៊ុន  Print  Print  Print  Print  Print  Print  Print  Print  Print  Print  Print  Print  Print  Print  Print  Print  Print  Print  Print  Print  Print  Print  Print  Print  Print  Print  Print  Print  Print  Print  Print  Print  Print  Print  Print  Print Print Print Pr |            |       |        |      | n   | Ø   | Ξ |
| បិទមិនឲ្យបញ្ចូលទិន្នន័យសំរាប់ខែ Jul 2015 នៅ 30 ថ្ងៃ លិន<br>😣 🔹 Print                                                                                                    |            |       |        |      |     |     |   |
|                                                                                                    | ង [English | [Engl | nglish | h][I | ចាក | ចេញ | 1 |
| Image       Image         Image       Image         Im                                                                                                    |            |       |        |      |     |     |   |

## ក្នុងករណីចង់ Print វិក័យបត្រ័ ម្ដងទេត្រ

1.) ចុចលើពាក្យ **ថ្ងៃសេវា** 

 យក Bar Code Scanner មកស្ពៃនលើ កូដបណ្ណ័សុខភាព ដោយដាក់ឲ្យចំប្រឡោះ លេខបណ្ណ័សុខភាព (ស្វែងរកអ្នកជំងាំ)
 ចុចលើពាក្យ បង្ហាញប្រវត្តិសេវាកម្ម
 (មើលរូបភាពទី៦)

| PMRS                   | × PMRS                              | × Hospital Daily Report                                          | × 🕂               |                                |                                      |                    |              |     |
|------------------------|-------------------------------------|------------------------------------------------------------------|-------------------|--------------------------------|--------------------------------------|--------------------|--------------|-----|
| 🗲 🕲 pmrscambo          | dia.org/index.php?l=kh&p=cashier    | _ipdopd&vid=0000445-0001039                                      |                   | ▼ C Q 9                        | Search                               | 公 自 🖣              | <b>^</b>     | ∍ ≡ |
| 👼 Most Visited 👻 🤇     | Getting Started                     |                                                                  |                   |                                |                                      |                    |              |     |
| បិទមិនឲ្យបញ្ចូលទិន្នន័ | ន័យសំរាប់ខែ Jul 2015 នៅ 30 ថ្ងៃ ទៀត |                                                                  |                   | អ្នកកំពុងចូលប្រើគឺ <b>Ieng</b> | g Sokharath. ស្ថិតនៅ មន្ទីវពេទ្យខេត្ | រុស្ទឹងត្រែង [Engl | ish] [ចាក់លេ | ໝ]  |
|                        |                                     |                                                                  |                   |                                |                                      |                    |              |     |
|                        | សេវាកម្ម                            | ចំនូន តំលៃ                                                       | បញ្ចុះតំលៃ        |                                |                                      |                    |              |     |
|                        | បង្ហាញប្រវត្តិសេវាកម្ម              | ចំនួនទឹកប្រាក់ជាក់វែស្តង<br>បញ្ចុះតំលៃ<br>ចំនួនទឹកប្រាក់គ្រូវបង់ |                   | 0<br>0<br>0                    | ាល់<br>វង់ព្រាក់ វិក័យប័ត្រផ្ទី កំណរ | ម្រ                |              |     |
|                        |                                     | រក្សាសិទ្ធិគ្រប់វែបបយ៉ាងដោយនា                                    | ាយកដ្ឋានផែនការនិង | ព័ត៌មានសុខាភិបាលនៃក្រស្        | រូវឯសុខាភិបាល DPHI/MoH. 2013         |                    |              |     |

- 4.) ចុចលើរូប *ម៉ាស៊ីនព្រិនឆី 녩 5.)* ជើសរើស **ចំនួនវិក័យបត្រី (Copies)** ដៃលត្រូវ Print ចេញជាថ្មីម្ដងទៀត
- 6.) ចុចលើ **Print** ឬ **Enter**
- 7.) ចុះហត្ថលេខាលើវិក័យបត្រ័

(មើលរូបភាពទី៨)

| PMRS                | × PMRS                               | × Hospital Daily Re          | eport   | × 🕂              |                  |                   |                          |               |         |            |        |   |
|---------------------|--------------------------------------|------------------------------|---------|------------------|------------------|-------------------|--------------------------|---------------|---------|------------|--------|---|
| 🗲 🛞 pmrscamb        | odia.org/index.php?l=kh&p=cas        | hier_ipdopd&vid=0000445-0001 | 1039    |                  | <b>▼</b> C       | Search            |                          | ☆             | Ê       | • 🕯        | ø      | ≡ |
| Most Visited 🔻      | Getting Started                      |                              |         |                  |                  |                   |                          |               |         |            |        |   |
| បិទមិនឲ្យបញ្ចូលទិរុ | ន្នន័យសំរាប់ខែ Jul 2015 នៅ 30 ថ្ងៃ អ | ទៀត                          |         |                  | អ្នកកំពុងចូលប្រើ | រីគឺ Ieng Sokhara | th. ស្ថិតនៅ មន្ទីវពេទ្យព | ខត្តស្ទឹងព្រែ | ភិង [En | glish] [ថា | កេះចញ] | 1 |
|                     | កាលប                                 | រិច្ឆេទ                      | តំលៃ    | បានបង់ប្រាក់     |                  |                   |                          |               |         |            |        |   |
|                     | វិក័យប័ត្រ: 376040 - 08 Jul 20       | រ<br>015 (បង់ពេញថ្លៃ)        | 5,000   | 5,000            |                  |                   |                          |               |         |            |        |   |
|                     | 1. OPD-Ment03 - ពិគ្រោះ              | ព្យាបាលដំងឺផ្លូវចិត្ត        | 5,000   | 5,000            |                  |                   |                          |               |         |            |        |   |
|                     |                                      |                              |         |                  |                  |                   |                          |               |         |            |        |   |
|                     |                                      |                              |         |                  |                  |                   |                          |               |         |            |        |   |
|                     |                                      |                              |         |                  |                  |                   |                          |               |         |            |        |   |
|                     |                                      |                              |         |                  |                  |                   |                          |               |         |            |        | ~ |
|                     |                                      |                              |         |                  |                  |                   |                          |               |         |            |        |   |
|                     |                                      |                              |         |                  |                  |                   |                          |               |         |            |        |   |
|                     |                                      |                              |         |                  |                  |                   |                          |               |         |            |        |   |
|                     |                                      |                              |         |                  | 3                |                   |                          |               |         |            |        |   |
|                     | លាក់ប្រវត្តិសេវាកម្ម                 | ចំនួនទឹកប្រាក់ជាក់ស្តែរ      | 5       |                  | 0                |                   |                          |               |         |            |        |   |
|                     |                                      | បញ្ចុះតំណៃ                   | 5       |                  | 0                | សំគាល់            |                          |               |         |            |        | Ξ |
|                     |                                      | ចំនួនទឹកប្រាក់ត្រូវប         | à       |                  | 0                | បង់ព្រាក់         | វិក័យប័ត្រថ្មី កំព       |               | is i    |            |        |   |
|                     |                                      |                              |         |                  |                  |                   |                          |               | 1       |            |        |   |
|                     |                                      |                              |         |                  |                  |                   |                          |               |         |            |        |   |
|                     |                                      |                              |         |                  |                  |                   |                          |               |         |            |        |   |
|                     |                                      | រក្សាសិទ្ធិគ្រប់បែបយ៉ាង      | ដោយនាយក | ដ្ឋានផែនការនិង ព | តែមានសុខាភិបាព   | បនៃក្រសួងសុខាភិបា | ល DPHI/MoH. 2013         |               |         |            |        |   |

# ករណីលុចវិក័យចត្រ័ក្នុងថ្ងៃ

បេឡាករ ធ្វើបានត្រឹមតៃ វិក័យបត្រីមិនឆ្លងថ្ងៃប៉ុណ្ណោះ ហើយចំពោះករណីលុបវិ ក័យបត្រីឆ្លងថ្ងៃ ឆ្លងខៃ វិញគីមានតៃគណនីរបស់គណៈគ្រប់គ្រងមន្ទីរពេទ្យទេ ទើបអាច លុបបាន។

- (1) ចុចលើពាក្យ **ថ្ងៃសេវា**
- (2) យក Bar Code Scanner មកស្ពៃនលើ កូដបណ្ណ័សុខភាព ដាក់ឲ្យចំប្រឡោះលេខ បណ្ណ័សុខភាព
- (3) ចុចលើពាក្យ **បង្ហាញប្រវត្តិសេវាកម្ម**
- (4) ចុចលើរូបសញ្ញា **ខ្វែង X**

(មើលរូបភាពទីፈ)

| PMRS                   | × PMRS                      | × Hospital Daily F            | Report                  | × 🕂               |                    |                                   |                     |          |         |       |   |
|------------------------|-----------------------------|-------------------------------|-------------------------|-------------------|--------------------|-----------------------------------|---------------------|----------|---------|-------|---|
| 🗲 🕲 pmrscamboo         | dia.org/index.php?l=kh&p=o  | ashier_ipdopd&vid=0000445-000 | 1039                    |                   |                    | Search                            | ☆                   | ê 🦊      |         | Ø     | ≡ |
| 👼 Most Visited 👻 🕻     | Getting Started             |                               |                         |                   |                    |                                   |                     |          |         |       |   |
| បិទមិនឲ្យបញ្ចូលទិន្នន័ | យសំរាប់ខែ Jul 2015 នៅ 30 ព្ | ថ្ង ទៀត                       |                         |                   | អ្នកកំពុងចូលប្រើគំ | ឺ Ieng Sokharath. ស្ថិតនៅ មន្ទីវា | ពេទ្យខេត្តស្ទឹងត្រែ | ង [Engli | sh] [ហា | កចេញ] | - |
|                        | ការ                         | លបរិច្ឆេទ                     | តំលៃ                    | បានបង់ប្រាក់      | •                  |                                   |                     |          |         |       |   |
|                        | វិក័យប័ត្រ: 376040 - 08 Ju  | l 2015 (បង់ពេញថ្លៃ)           | 5,000                   | 5,000             |                    |                                   |                     |          |         |       |   |
|                        | 1. OPD-Ment03 - ពិព្រេ      | ាះ ព្យាបាលជំងឺផ្លូវចិត្ត      | 5,000                   | 5,000             |                    |                                   |                     |          |         |       |   |
|                        |                             |                               |                         |                   |                    |                                   |                     |          |         |       |   |
|                        |                             |                               |                         |                   |                    |                                   |                     |          |         |       |   |
|                        |                             |                               |                         |                   |                    |                                   |                     |          |         |       |   |
|                        |                             |                               |                         |                   |                    |                                   |                     |          |         |       | C |
|                        |                             |                               |                         |                   |                    |                                   |                     |          |         |       |   |
|                        |                             |                               |                         |                   |                    |                                   |                     |          |         |       |   |
|                        |                             |                               |                         |                   |                    |                                   |                     |          |         |       |   |
|                        |                             | ຕໍ່ມີມີຄືສະດາສ່າງສໍາເ         | - 14                    |                   |                    |                                   |                     | ÷        |         |       |   |
|                        | លោកប្រវត្តសេរកេម្ម          | ចន្ទនទកប្រាការការស្           | 1.1                     |                   | U                  | ດໃຫມ່ນ                            |                     |          |         |       |   |
|                        |                             | បញ្ចុះត                       | ល<br>                   |                   | 0                  |                                   |                     |          |         |       |   |
|                        |                             | ចំនួនទឹកប្រាក់ត្រូវប          | ib.                     |                   | 0                  | បង់ប្រាក់ វិក័យប័ត្រថ្មី          | កំណត់ក្រដាស់        |          |         |       |   |
|                        |                             |                               |                         |                   |                    |                                   |                     |          |         |       |   |
|                        |                             |                               |                         |                   |                    |                                   |                     |          |         |       |   |
|                        |                             |                               |                         |                   |                    |                                   |                     |          |         |       |   |
|                        |                             | រក្សាសិទ្ធិគ្រប់បែបយ៉ា        | ងដោយនា <mark>យ</mark> ក | ដ្ឋានផែនការនិង ព័ | ត៌មានសុខាភិបាល     | នៃក្រសួងសុខាភិបាល DPHI/MoH. 20    | 013                 |          |         |       |   |

# អ្នកជំងឺកំពុងស្ថិតនៅក្នុងមន្ទីរពេទ្យ

(ច្រើដើម្បីឲ្យដឹងថាតើមានអ្នកជំងឺប៉៉ីន្មាននាក់ដែលមិនទាន់ព្វានចង់លុយ ឬ ចង្ហាញអំពី អ្នកជំងឺព្វានចង់លុយហើយ ឬក៍អាចចុចចង់លុយតាមនិងតៃម្តងក៍ព្វាន)

1. ចុចលើ អ្នកជំងឺកំពុងស្ថិតនៅក្នុងមន្ទីរពេទ្យ

(មើលរូបភាពទី៩)

| 🗲 🛞 pmrscam      | bodia.org/index.php?l=kh                                                                                                    | &p=cashier_search  |                                                                                                    |              | ▼ C                           | Search               | 1                     | ☆ 自      | +       | â g       |            |
|------------------|----------------------------------------------------------------------------------------------------|--------------------|----------------------------------------------------------------------------------------------------|--------------|-------------------------------|----------------------|-----------------------|----------|---------|-----------|------------|
| 🖥 Most Visited 🔻 | Getting Started                                                                                                    |                    |                                                                                                    |              |                               |                      |                       |          |         |           |            |
| បិទមិនឲ្យបញ្ចូលថ | ទិន្នន័យសំរាប់ខែ Jul 2015 នៅ                                                                                                    | <b>30 ថ្ងៃ</b> ទៀត |                                                                                                    |              | អ្នកកំពុងចូលប្រើគឺ <b>Ien</b> | g Sokharath. ស្ថិតនៅ | មន្ទីរពេទ្យខេត្តស្ទឹង | វត្រែង [ | English | ] [ចាកចេ] | <b>ញ</b> ] |
|                  | PMRS       * <ul> <li></li></ul>                                                                                                    |                    |                                                                                                    |              |                               |                      |                       |          |         |           |            |
|                  | ការចុះឈ្មោះ                                                                                                    | គាំពារសុខភាពសង្គម  | ថ្លៃសេវា                                                                                                    | ការគ្រប់គ្រង | ឧបករណ៍បន្ថែម                  | ការត្រតពិនិត្យ       | ជំនួយ                 |          |         |           |            |
|                  |                                                                                                    |                    | earch       ្ C       Q Search       全 由 + h P         អ្នកកំពុងច្បូលប្រើគឺ Jeng Sokharath. ស្ថិតនៅ មន្ទីវនេឡូវឧត្តស្ន័ង[វាង [English] [បាកចេត្ត         ខាតិសាល       ម្នាត់ពុងចូលប្រើគឺ Jeng Sokharath. ស្ថិតនៅ មន្ទីវនេឡូវឧត្តស្ន័ង[វាង [English] [បាកចេត្ត         ខាតិសាល       ម្នាត់ពុងចូលប្រើគឺ Jeng Sokharath. ស្ថិតនៅ មន្ទីវនេឡូវឧត្តស្ន័ង[វាង [English] [បាកចេត្ត         ខាតិសាល       ម្នាត់ពុងចូលប្រើគឺ Jeng Sokharath. ស្ថិតនៅ មន្ទីវនេឡូវឧត្តស្ន័ងបូនកិត្ត         ខាតិសាល       មនុវីសាល       Patient Management and Registration System         កាលរង្ខម       ថ្ងៃសេកាម្នកជំងឺ       សហកលោបខ្លែម         ស្តងកេឡូកជំងឺ       សហកលោបខ្លែម       ការត្រួតតំនិត្យ         ស្តងកេឡូកជំងឺ       ស្តងកេឡូកជំងឺ         ស្តងកេឡូកជំងឺ       ស្តងកេឡូកជំងឺ |              |                               |                      |                       |          |         |           |            |
|                  | rscambodia.org/index.php?l=kh8p=cashler_search C G Search C G Sear |                    |                                                                                                    |              |                               |                      |                       |          |         |           |            |

- 2. ជ្រើសរើស ថ្ងៃចូលមន្តិ៍រពេទ្យ (កាលបរិច្ឆេទចាប់ឆ្ណើម)
- 3. ជ្រើសរើស **ទៅដល់ (កាលបរិច្ឆេទបញ្ចាប់)**

វាក៍អាចបង្ហាញជារប្វាយការណ៍សរុបផងប្វានដែរ

- 4. ចុច **ស្រិ៍សរើស (ផ្នៃក**)
- 5. ចុច លើសរើស (ដើម្បីបង់ប្រាក់ ឬ បង់ប្រាក់រួច)
- 6. ចុច **ស្វែងរក**

(មើលរូបភាពទី១០)

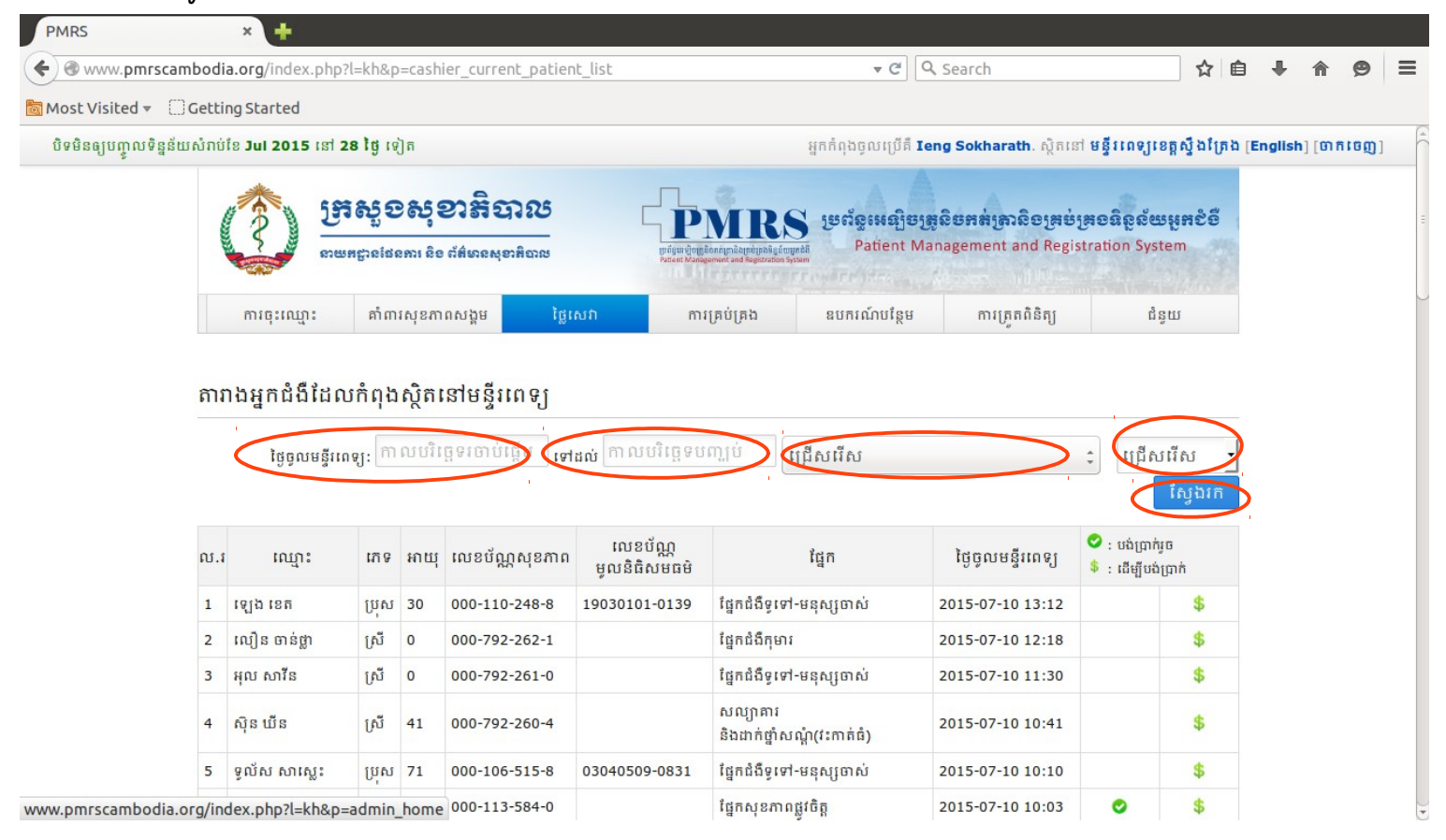

## រប្វាយការណ៍ប្រចាំថ្ងៃ

មានច្រយោជន៍សំរាប់បេឡាករដែលចង់ផ្លៀងផ្ទាត់របាយការណ៍ច្រចាំថ្ងៃរបស់គាត់ និងទឹកប្រាក់ជាក់ស្តែង ឬនិ័ងវិក័យបត្រីសរសេរដៃ។

- 1) ចុចលើ **ថ្លៃសេវា**
- 2) ចុចលើ **រប្វាយការណ៍ប្រចាំថ្ងៃ**

(មើលរូបភាពទី១១)

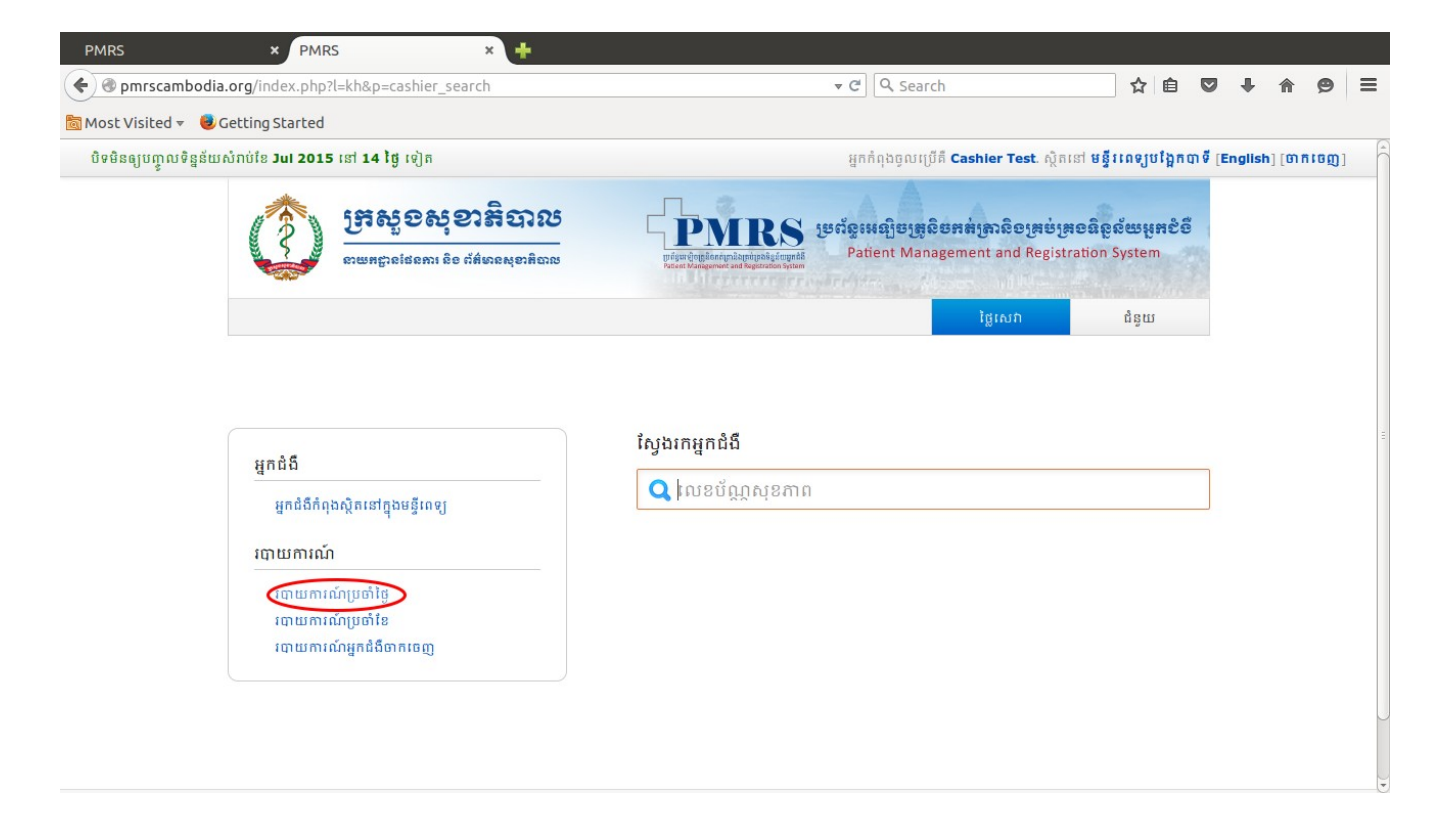

- 3) ជ្រើសរើស **មូលដ្ឋានសុខាភិបាល (ទីតាំងមន្ទីរពេទ្យរបស់អ្នក)**
- 4) ជ្រើសរើស **ចាប់ពី (ថ្ងៃខៃឆ្នាំ) ម៉ោង**
- 5) ជ្រើសរើស **រហូតដល់ (ថ្ងៃខែឆ្នាំ) ម៉ោង**
- 6) ជើសរើស **ប្រភេទនៃការបង់ព្រាក់**
- 7) ចុចលើ **បង្ហាញរបាយការណ៍** ឬ **រក្សាទុកជា Excel**

(ເຮັ໙ູງບភາຕຈັຈ)ວ)

| PMRS                    | × PMRS                            | × 🕂                                  |                                                                            |                                        |                                           |                                                |             |          |        |     |
|-------------------------|-----------------------------------|--------------------------------------|----------------------------------------------------------------------------|----------------------------------------|-------------------------------------------|------------------------------------------------|-------------|----------|--------|-----|
| 🗲 🕲 pmrscambodia        | a.org/index.php?l=kh&p=cashier_c  | laily_report                         |                                                                            | ▼ C Search                             |                                           | ☆ 自                                            | 0 1         | <b>^</b> | ø      | ≡   |
| 🛅 Most Visited 👻 🧕      | Getting Started                   |                                      |                                                                            |                                        |                                           |                                                |             |          |        |     |
| បិទមិនឲ្យបញ្ចូលទិន្នន័យ | រសំរាប់ខែ Jul 2015 នៅ 14 ថ្ងៃ ទៀត |                                      |                                                                            | អ្នកកំពុងចូលប្រើគឺ                     | Cashier Test. ស្ថិតនេ                     | ៅ មន្ទីរពេទ្យបង្អែក                            | បា ទី [Engl | ish] [ថា | ក ចេញ] | i Â |
|                         | ម្រាសូខសុ<br>numpeident ខំ        | <b>อาสิอาณ</b><br>e ก็ส์เตอสุขาสิอาณ | PMR<br>urism droßion synkamityskigt<br>Nations Management auf Regestration | S ទ្រព័ទ្ធអេឡិចត្រូលិ<br>Patient Manag | ទកត់ត្រានិចក្រច់ក្រ<br>ement and Registra | ច <mark>និតួល័យអូអ</mark> ខំពំ<br>ition System |             |          |        |     |
|                         |                                   |                                      |                                                                            |                                        | ថ្លៃសេវា                                  | ជំនួយ                                          |             |          |        |     |
|                         |                                   |                                      |                                                                            |                                        |                                           |                                                |             |          |        |     |
|                         |                                   | ពោយតាហ                               | កែមហា                                                                      |                                        |                                           |                                                |             |          |        |     |
|                         |                                   |                                      | 10019                                                                      |                                        |                                           |                                                |             |          |        | ÷   |
|                         |                                   | ម្វលដ្ឋានសុខា                        | ភិបាល មន្ទីរពេទុប្រង្អែរ                                                   | របាទី                                  |                                           |                                                |             |          |        |     |
|                         |                                   | ចាប់ពី                               | $\bigcirc$                                                                 | 00:00                                  |                                           |                                                |             |          |        |     |
|                         |                                   | <mark>រ</mark> ហ្វតដល់               |                                                                            | 23:59                                  |                                           |                                                |             |          |        |     |
|                         |                                   | ប្រភេទនៃការប                         | រង់ប្រាក់ គ្រប់បេកេទនៃរ                                                    | ការបង់លោក ·                            |                                           |                                                |             |          |        |     |
|                         |                                   |                                      |                                                                            |                                        |                                           |                                                |             |          |        |     |
|                         |                                   | បង្ហាញរបា                            | យការណ៍ វក្                                                                 | ាទូកជា Excel                           |                                           |                                                |             |          |        |     |
|                         |                                   | 4                                    |                                                                            |                                        |                                           |                                                |             |          |        | 6   |
|                         |                                   |                                      |                                                                            |                                        |                                           |                                                |             |          |        |     |

## (មើលរូបភាពទី១៣) រូបនេះជារប្វាយការណ៍វិក័យប័ត្រមួយៗ

| PMRS                                                   | × Hospital Daily Repo                                      | ort × 🕂                                  |                                               |                                               |                      |                 |           |            |   |
|--------------------------------------------------------|------------------------------------------------------------|------------------------------------------|-----------------------------------------------|-----------------------------------------------|----------------------|-----------------|-----------|------------|---|
| 🗲 🛞 pmrscamboo                                         | dia.org/report/cashier_daily_rep                           | ort.php?ie=0&fac_code=1165&start=26+Jul+ | 2015&start_ti 🔻 C                             | Search                                        |                      | ☆ 自 ♥           | ↓ 佘       | ø          | Ξ |
| 🛾 Most Visited 🔻 🧯                                     | Getting Started                                            |                                          |                                               |                                               |                      |                 |           |            |   |
|                                                        |                                                            | របាយការណ៍ហិរ                             | វញ្ញវត្ថុ - Bati                              |                                               |                      |                 |           |            |   |
|                                                        |                                                            | ថ្ងៃបញ្ចេញរបាយការព                       | ໍ່ມາ 26 July 2015                             |                                               |                      |                 |           |            |   |
| វិក័យប័ត្រចុះថ្ងៃទី<br>លេខប័ណ្ណសុខភាព<br>ឈ្មោះអ្នកជំងឺ | 26 July 2015 09:23<br>000-005-858-4<br>ស៊ុំ គីម (F - 67)   | រេ<br>ប្រ<br>ប្រ                         | បខវិក័យប័ត្រ<br>វឡាករ<br>បកេទនៃការបង់ព្រាក់   | 0000405250<br>Mr. PICH Narith<br>មូលនិធិសមធម៍ | បញ្ចូលថ្ងៃទី         | 26 July 2015 (  | 19:23     |            |   |
|                                                        | សេវាកម្ម                                                   | I                                        | បវិមាណ                                        | តំលៃសេវា                                      | ទឹកប្រាក់បាន<br>ទទួល | ទឹកប្រាក់ជំពាក់ | ទឹកប្រាក់ | លញ្ ះវៃ    | į |
| សម្រាកពេទ្យ 3ថ្ងៃដំបូង                                 | ) - IPD-01                                                 |                                          | 1                                             | 30,000 £                                      | 60,000 ៛             | 01              |           | 0          | î |
|                                                        |                                                            |                                          | ទឹកប្រាក់សរុប                                 | 30,000 8                                      | 60,000 F             | 0 8             |           | 0          | ŧ |
| វិក័យប័ត្រចុះថ្ងៃទី<br>លេខប័ណ្ណសុខភាព<br>ឈ្មោះអ្នកជំងឺ | 26 July 2015 09:37<br>000-090-395-8<br>ហ្វិយ សុធា (F - 38) | រេ<br>រប<br>ប្រ                          | បខវិក័យប័ត្រ<br>វទ្សាករ<br>រភេទនៃការបង់ប្រាក់ | 0000405275<br>Mr. PICH Narith<br><b>CBHI</b>  | បញ្ចូលថ្ងៃទី         | 26 July 2015 0  | 9:37      |            |   |
|                                                        | សេវាកម្ម                                                   | ł                                        | បវិមាណ                                        | តំលៃសេវា                                      | ទឹកប្រាក់បាន<br>ទទួល | ទឹកប្រាក់ជំពាក់ | ទឹកប្រាក់ | បញ្ចុះវិទ្ | 3 |
| ពិគ្រោះជំងឺក្រៅមនុស្ស                                  | ចាស់ - OPD-01                                              |                                          | 1                                             | 5,000 ៛                                       | 5,000 ៛              | 0 8             |           | 0          | ŧ |
|                                                        |                                                            |                                          | ទឹកប្រាក់សរុប                                 | 5,000 i                                       | 5,000 8              | 0 8             |           | 0          | ŧ |
| វិក័យប័ត្រចុះថ្ងៃទី<br>លេខប័ណ្ណសុខភាព<br>លេច:មកពំភឹ    | 26 July 2015 09:42<br>000-090-417-9                        | 11<br>11                                 | បខវិក័យប័ត្រ<br>វឡាករ<br>ប្រទន់ខ្មែរាយឯហេត់   | 0000405278<br>Mr. PICH Narith                 | បញ្ចូលថ្ងៃទី         | 26 July 2015 0  | 9:42      |            |   |

## (មើលរូបភាពទី១៤) រូបនេះជារប្វាយការណ៍សរុប

| Most            | : Visited 🔻 🌘                            | Gettin                 | ng Started        |                    |               |     |      |                                                    |                     |                                   |                     |                   |                      |                     |                         |
|-----------------|------------------------------------------|------------------------|-------------------|--------------------|---------------|-----|------|----------------------------------------------------|---------------------|-----------------------------------|---------------------|-------------------|----------------------|---------------------|-------------------------|
| ៧ - វា<br>ភេទពៃ | បាយការណ៍សរុប<br>នការបង់ប្រាក់ <b>ម្វ</b> | ថ្ងៃទី 26 .<br>លនិធិសា | July 2015<br>មធម៌ |                    |               |     | របាយ | ការណ៍សរុប                                          |                     |                                   |                     |                   |                      |                     |                         |
| ល.រ             | លេខ<br>វិក័យប័ត្រ                        | ម៉ោង                   | ឈ្មោះអ្នកទទួល     | លេខប័ណ្ណ<br>សុខភាព | ឈ្មោះអ្នកជំងឺ | កេទ | អាយុ | fgn                                                | លេខក្ខដ<br>សេវាកម្ម | សេវាកម្ម                          | ប្រភេទ<br>សេវាកម្ម  | ទឹកប្រាក់<br>សរុប | ទឹកប្រាក់<br>បានទទួល | ទឹកប្រាក់<br>ជំពាក់ | ទឹកប្រាក់<br>បញ្ចុះថ្លៃ |
| 1               | 000040525<br>0                           | 09:23                  | Mr. PICH Narith   | 000-005-858-<br>4  | ស៊ុំ គីម      | F   | 67   | ផ្នែកជំងឺទូទៅ<br>-មនុស្សចាស់                       | IPD-01              | សម្រាកពេទ្យ<br>3ថ្ងៃដំបូង         | សំរាកពេ<br>ទ្យ      | 30,000 1          | 60,000 #             | 0 8                 | 0 1                     |
|                 | 000040533<br>5                           | 10:19                  | Mr. PICH Narith   | 000-091-456-<br>9  | យស់ វណ្ណៈ     | м   | 54   | ផ្នែកពិគ្រោះ<br>ជំងឺបញ្ចូន (ទ្<br>ទៅ និងឯក<br>ទេស) | OPD-01              | តិគ្រោះជំងឺ<br>ក្រៅមនុស្ស<br>ចាស់ | ពិនិត្យជំងឺ<br>ក្រៅ | 5,000 1           | 6,000 8              | 01                  | 0 8                     |
|                 | 000040533<br>9                           | 10:22                  | Mr. PICH Narith   | 000-091-456-<br>9  | យស់ វណ្ណៈ     | м   | 54   | ផ្នែកពិគ្រោះ<br>ជំងឺបញ្ចូន (ទ្<br>ទៅ និងឯក<br>ទេស) | OPD-01              | ពិគ្រោះជំងឺ<br>ក្រៅមនុស្ស<br>ចាស់ | ពិនិត្យជំងឺ<br>ក្រៅ | 5,000 \$          | 6,000 î              | 0 8                 | 0 8                     |
|                 | 000040565<br>8                           | 15:04                  | Mr. PICH Narith   | 000-336-435-<br>8  | សំ គង់        | м   | 62   | ផ្នែកពិគ្រោះ<br>ជំងឺបញ្ចូន (ទ្<br>ទៅ និងឯក<br>ទេស) | OPD-01              | តិគ្រោះជំងឺ<br>ក្រៅមនុស្ស<br>ចាស់ | ពិនិត្យជំងឺ<br>ក្រៅ | 5,000 \$          | 6,000 f              | 01                  | 0 1                     |
|                 | 000040567<br>7                           | 15:17                  | Mr. PICH Narith   | 000-336-435-<br>8  | សំ គង់        | м   | 62   | ដឹកដញ្ចូន-រថ<br>យន្តគិលាន<br>សង្គ្រោះ              | TRANS-<br>14        | ពីRHបាទីទៅ<br>RHតាកែវ             | សេវាប<br>ត្នាន      | 100,000<br>រ      | 100,000 8            | 0 8                 | 0 1                     |

# ក្នុងករណីបង្ហាញរប្វាយការណ៍ជា Excel ដោយគ្រាន់តៃចុចលើ **រក្សាទុកជា Excel** (មើលរូបភាពទី១៥)

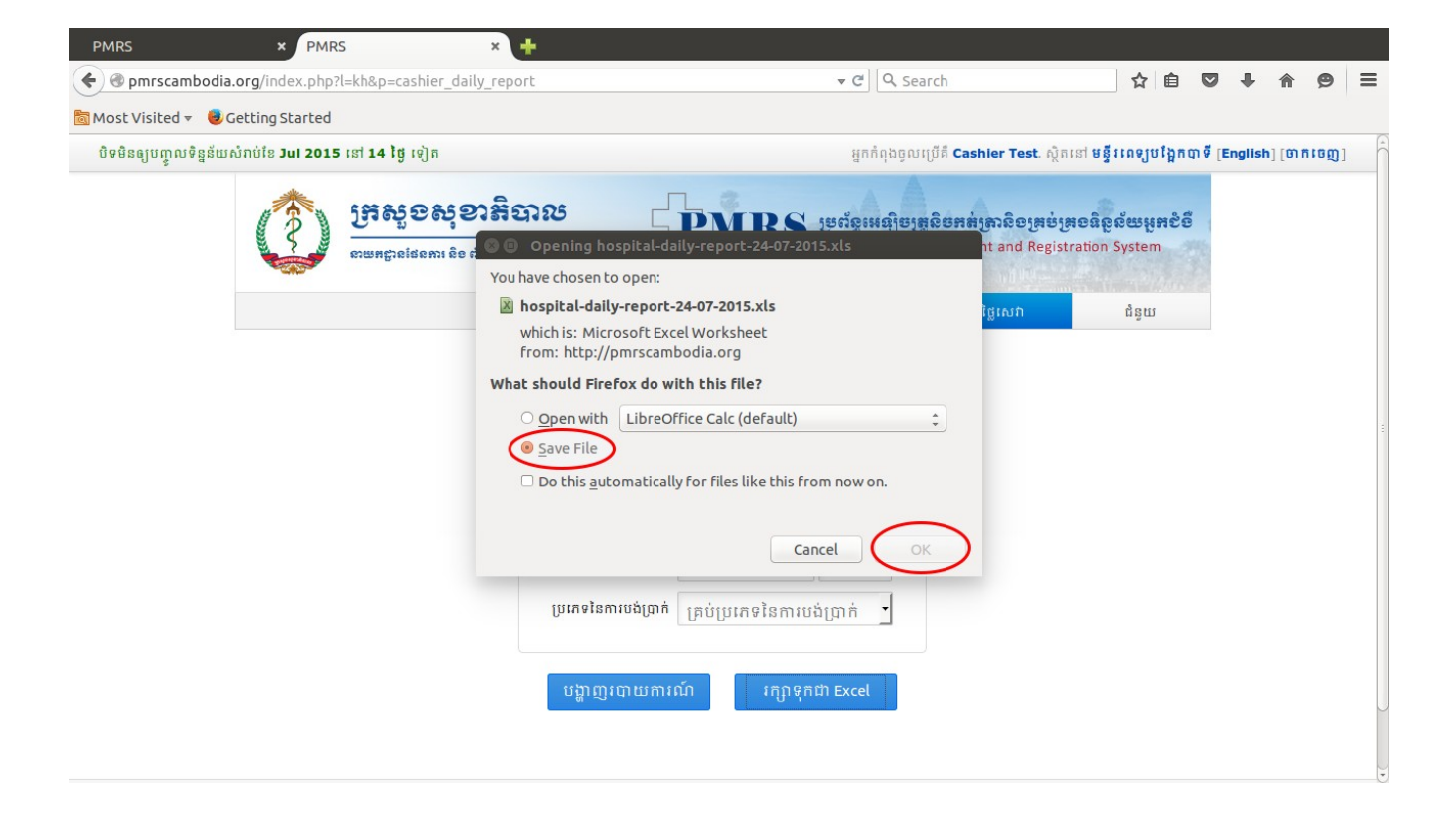

## (មើលរូបភាពទី១៤)

|             |                              | a \Lambda 🛸 - |                     | ÷ †   b 0/ 00 == 03 | .000           |            |
|-------------|------------------------------|---------------|---------------------|---------------------|----------------|------------|
| Laubri      | ▼ 11 ▼ A                     | # <u>A</u> •  | " E E E = 📪 👎       |                     |                |            |
| 0           | $\overline{f}(x) \Sigma = M$ |               |                     |                     |                |            |
| A           | В                            |               | С                   | D                   | E              | 6          |
| Bati - របាយ | ការណ៍សរុបថ្ងៃទី 23 July      | 2015          |                     |                     |                |            |
| ប្រភេទនៃការ | បង់ប្រាក់ មូលនិធិសមធម៍       |               |                     |                     |                |            |
| ល.រ         | លេខវិក័យប័ត្រ                |               | ម៉ោងចុះវិក័យប័ត្រ   | ឈ្មោះអ្នកទទួល       | លេខប័ណ្ណសុខភាព | លេ         |
| 1           |                              | 0000400818    | 2015-07-23 08:40:01 | Mr. PICH Narith     | 000-090-259-1  | ក្មើ       |
| 2           |                              | 0000401014    | 2015-07-23 09:10:00 | Mr. PICH Narith     | 000-661-170-3  | ឯក         |
| 2           |                              | 0000400833    | 2015-07-23 08:43:36 | Mr. PICH Narith     | 000-661-220-2  | ទូច        |
| - 3         |                              | 0000400899    | 2015-07-23 08:46:02 | Mr. PICH Narith     | 000-661-220-2  | ទូច        |
| 4           |                              | 0000400777    | 2015-07-23 08:32:24 | Mr. PICH Narith     | 000-661-330-3  | ជាវ        |
| 5           |                              | 0000401169    | 2015-07-23 09:35:46 | Mr. PICH Narith     | 000-664-951-8  | សាំ        |
| 6           |                              | 0000402246    | 2015-07-23 16:30:02 | Mr. PICH Narith     | 000-986-285-1  | កែវ        |
|             |                              |               |                     |                     |                |            |
|             |                              |               |                     |                     |                |            |
| ប្រភេទនៃការ | បង់ប្រាក់ បង់ពេ៣ថៃ           |               |                     |                     |                |            |
| ល.រ         | លេខវិក័យប័ត្រ                |               | ម៉ោងចះវិក័យប័ត្រ    | ឈោះអ្នកទទួល         | លេខប័ណ្ឌសុខភាព | លេ         |
|             |                              | 0000402143    | 2015-07-23 15:46:04 | Mr. PICH Narith     | 000-090-334-7  | ចិន        |
| 7           |                              | 0000402229    | 2015-07-23 16:14:50 | Mr. PICH Narith     | 000-090-334-7  | ចិន        |
| _           |                              | 0000402236    | 2015-07-23 16:20:41 | Mr. PICH Narith     | 000-090-334-7  | ចិន        |
| 8           |                              | 0000401975    | 2015-07-23 14:57:43 | Mr. PICH Narith     | 000-661-011-6  | ษิณ        |
| 9           |                              | 0000401075    | 2015-07-23 09:19:59 | Mr. PICH Narith     | 000-661-160-1  | ស៊ែ        |
|             |                              | 0000400995    | 2015-07-23 09:06:23 | Mr. PICH Narith     | 000-661-192-4  | វង         |
| - 10        |                              | 0000401189    | 2015-07-23 09:38:41 | Mr. PICH Narith     | 000-661-192-4  | វង         |
| 11          |                              | 0000401247    | 2015-07-23 09:47:17 | Mr. PICH Narith     | 000-661-193-0  | ពេន        |
| 12          |                              | 0000401296    | 2015-07-23 09:53:47 | Mr. PICH Narith     | 000-661-197-5  | អៅ         |
| 13          |                              | 0000400973    | 2015-07-23 09:03:50 | Mr. PICH Narith     | 000-661-216-6  | 615        |
| 14          |                              | 0000401849    | 2015-07-23 14:25:02 | Mr. PICH Narith     | 000-661-223-0  | ប៉័ត       |
| 15          |                              | 0000400729    | 2015-07-23 08:22:00 | Mr. PICH Narith     | 000-661-225-8  | ព្រំពី     |
|             |                              | 0000401035    | 2015-07-23 09:13:47 | Mr. PICH Narith     | 000-661-227-5  | <br>ਸ਼ਿੰਹੋ |
| - 16        |                              | 0000401060    | 2015-07-23 00-17-47 | Mr. PICH Narith     | 000-661-227-5  | 101        |
|             | iii )                        |               |                     |                     |                | (4 (       |

## រប្វាយការណ៍ប្រចាំខៃ

A) ចុចលើ **ថ្លៃសេវា** B) ចុចលើ **រប្វាយការណ៍ប្រចាំខៃ**

### (មើលរូបភាពទី១៥)

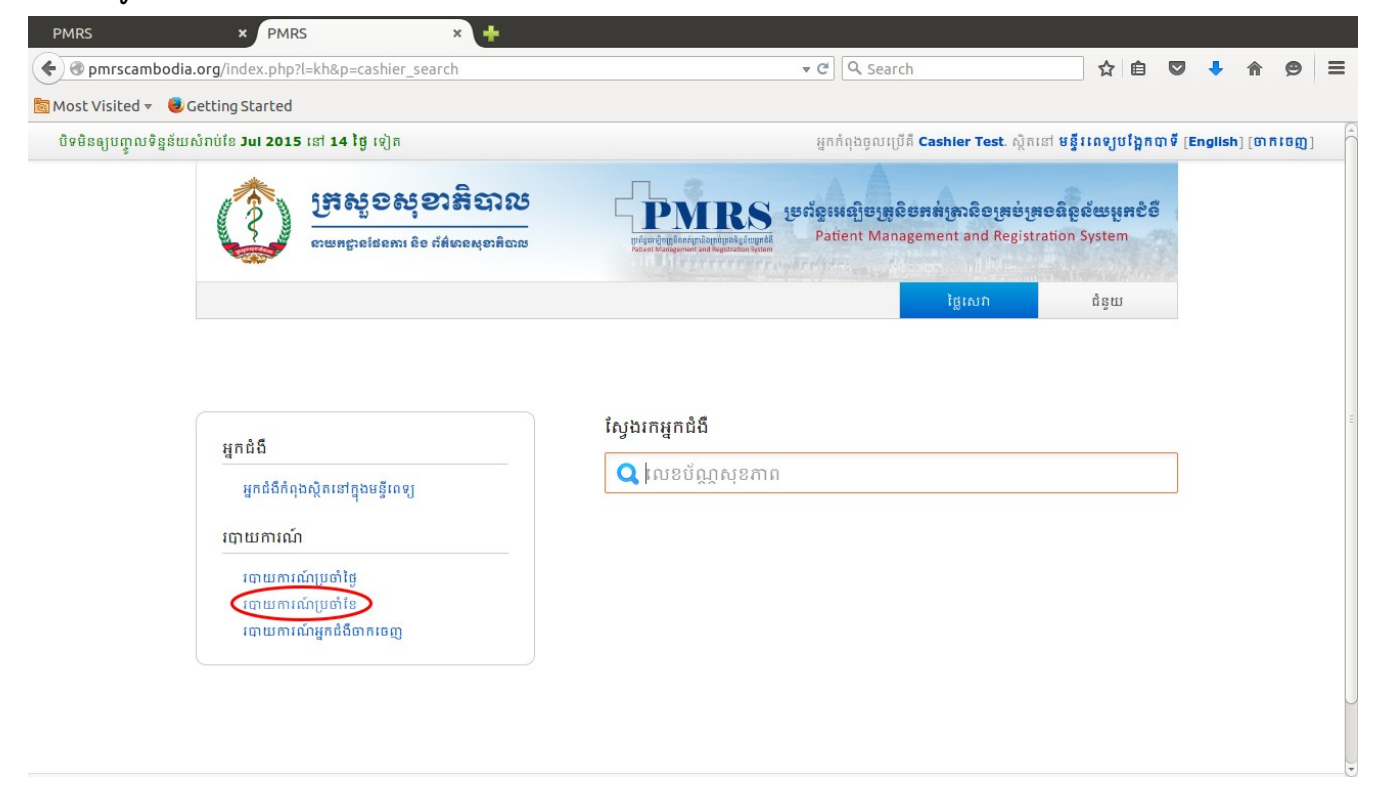

- C) ជើសរើស មូលដ្ឋានសុខាភិបាល
- D) ជ្រើសរើស *Monthly*
- E) ជ្រើសរើស **ខែ** ដែលចង់បាន
- F) ជ្រើសរើស **ឆ្នាំ** ដែលចង់បាន
- G) ចុចលើ **បង្ហាញរប្វាយការណ៍** ឬ **រក្សាទុកជា Excel** តាមតំរូវការ

#### (เษีญรูบภาตรีจว)

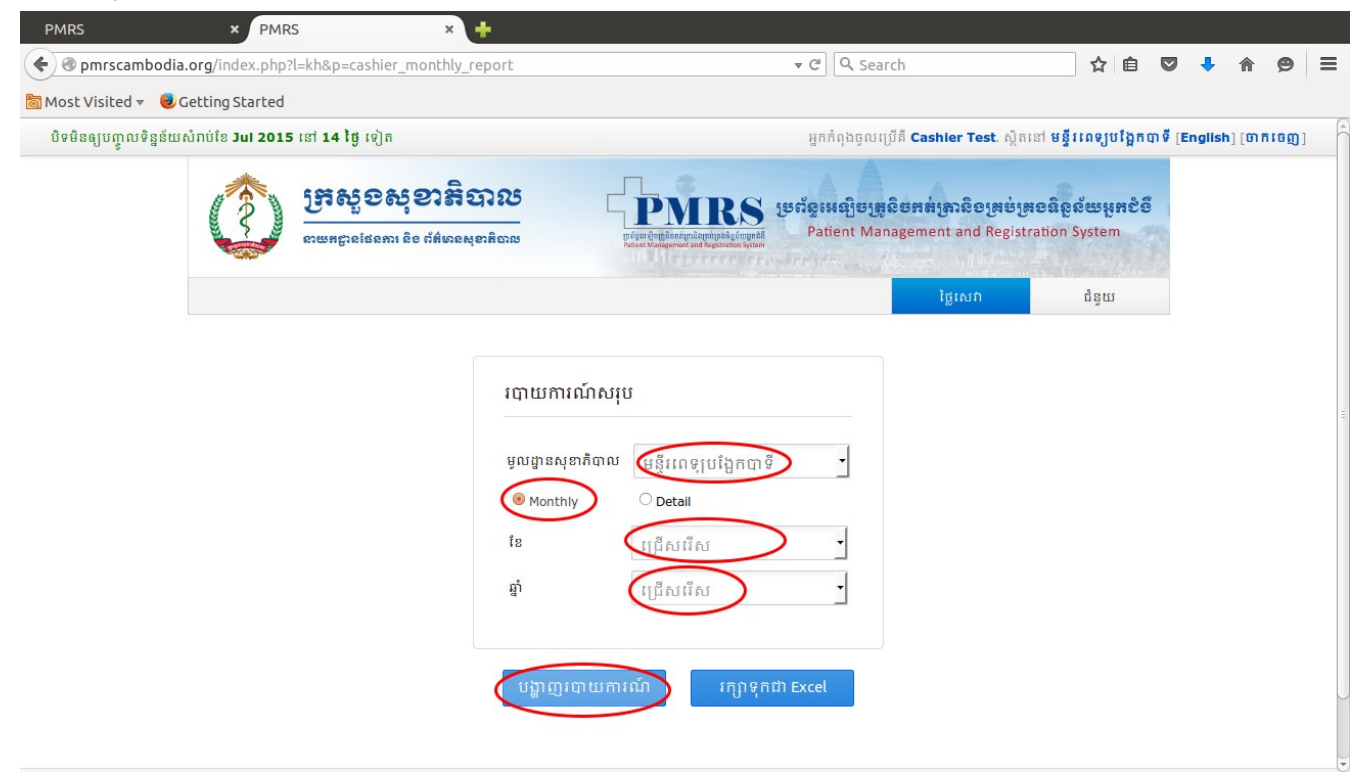

## (เษีญรูบภาตรีจศ)

| PMRS               | × PMRS                         | × Sample List                 | × +                                 |       |            |   |   |
|--------------------|--------------------------------|-------------------------------|-------------------------------------|-------|------------|---|---|
| 🗲 🖲 pmrscambo      | dia.org/report/cashier_monthly | _report.php?ie=0&fac_code=116 | 5&type=1&month=6&year= ▼ C Q Search | ☆ 自 🔍 | <b>↓</b> 🏫 | ø | ≡ |
| 🗟 Most Visited 🔻 🛛 | Getting Started                |                               |                                     |       |            |   |   |
|                    |                                |                               | Bati                                |       |            |   | Â |

ថ្ងៃបញ្ចេញរបាយការណ៍ June 2015

#### ផ្នែកទី ២: ពត័មានអំពីការប្រើប្រាស់សេវា ខែ June 2015

#### ២,១: ករណីប្រើប្រាស់សេវា

#### <u>ចំនួនករណីបង់ពេញថ្លៃ</u>

| 110   | ប្រភេទសេវា            | សរុបចំនួនករណី គ្រាមុន |       |      | ចំន្វនករណី ក្នុងគ្រាវាយការណ៍ |       |      | សរុបចំនួនករណី គិតមកត្រឹមគ្រារាយការណ៍ |       |      |  |
|-------|-----------------------|-----------------------|-------|------|------------------------------|-------|------|--------------------------------------|-------|------|--|
| 10.4  |                       | ស្រី                  | ប្រុស | សរុប | ស្រី                         | ប្រុស | សរុប | ស្រី                                 | ប្រុស | សរុប |  |
| 9     | ចំនួនពិនិត្យជំងឺក្រៅ  | 0                     | 0     | 0    | 0                            | 0     | 0    | 0                                    | 0     | 0    |  |
| ъ     | ចំនួនជំងឺសំរាក្យពេទ្យ | 0                     | 0     | 0    | 0                            | 0     | 0    | 0                                    | 0     | 0    |  |
| m     | ចំនួនសំវាលក្វន        | 0                     | 0     | 0    | 0                            | 0     | 0    | 0                                    | 0     | 0    |  |
| đ     | ចំនួនសេវាអម           | 0                     | 0     | 0    | 0                            | 0     | 0    | 0                                    | 0     | 0    |  |
| ŭ     | ចំនួនសេវាបញ្ជូន       | 0                     | 0     | 0    | 0                            | 0     | 0    | 0                                    | 0     | 0    |  |
| Ъ     | ចំនួនក្រៅសេវាពីសេវា   | 0                     | 0     | 0    | 0                            | 0     | 0    | 0                                    | 0     | 0    |  |
| សាយូម |                       | 0                     | 0     | 0    | 0                            | 0     | 0    | 0                                    | 0     | 0    |  |

#### <u>ចំនួនករណីបញ្ដុះថ្លៃ</u>

| លរ | ប្រភេទសេវា           | សរុបចំនួនករណី គ្រាមុន |       |      | ចំនួនករណី ក្នុងគ្រារាយការណ៍ |       |      | សរុបចំនូនករណី គិតមកត្រឹមគ្រារាយការណ៍ |       |      |  |
|----|----------------------|-----------------------|-------|------|-----------------------------|-------|------|--------------------------------------|-------|------|--|
|    |                      | ស្រី                  | ប្រុស | សរុប | ស្រី                        | ប្រុស | សរុប | ស្រី                                 | ប្រុស | សរុប |  |
| 9  | ចំនួនពិនិត្យជំងឺក្រៅ | 0                     | 0     | 0    | 0                           | 0     | 0    | 0                                    | 0     | 0    |  |
| h  | តំចចកំងឺសំពតហោយ      | 0                     | 0     | 0    | 0                           | 0     | 0    | 0                                    | n     | 0    |  |

## របាយការណ៍អ្នកជំងឺចាកចេញពីមន្ទីរពេទ្យ

(បើដើម្បីសរុបអ្នកជំងំដែលបានចុចបញ្ចេញអ្នកជំងំពីមន្ទីរពេទ្យ)

- ចុចលើ ការចុះឈ្មោះ
- 2) ចុចលើ **រព្វាយការណ៍អ្នកជំងំចាកចេញ**

(មើលរូបភាពទី១៤)

| 🗲 🕲 pmrscar     | nbodia.org/index.php?l=kh&p=cashier_search                                                                      | ▼ C C C Search C C                                                                                          | 2 🕴 1       | 9      | = |
|-----------------|----------------------------------------------------------------------------------------------------|----------------------------------------------------------------------------------------------------|-------------|--------|---|
| Most Visited    | 🔻 🥮 Getting Started                                                                                             |                                                                                                    |             |        |   |
| បិទមិនឲ្យបញ្ចូល | ទិន្នន័យសំរាប់ខែ Jul 2015 នៅ 14 ថ្ងៃ ទៀត                                                                        | អ្នកកំពុងចូលប្រើគឺ Cashier Test. ស្ថិតនៅ <b>មន្ទីរពេទ្យបង្អែកបាទី</b>                                       | [English] [ | ចាកចេញ | ] |
|                 | អ្រុមទំនួនអ្នកស្នាំង អ្នកស្នាំង អ្នកស្នាំង អ្នកស្នាំង អ្នកស្នាំង អ្នកស្នាំង អ្នកស្នាំង អ្នកស្នាំង អ្នកស្នាំង អ្ | PMRS ទ្រព័ន្ធអេរៀមត្រូនិចកដំគ្រានិ១គ្រប់គ្រួចនិន្តន័យអ្នកខំទី<br>Patient Management and Registration System |             |        |   |
|                 |                                                                                                    | ថ្ងៃសេវា ជំនួយ                                                                                              |             |        |   |
|                 |                                                                                                    |                                                                                                    |             |        |   |
|                 |                                                                                                    |                                                                                                    |             |        |   |
|                 |                                                                                                    | to do an a fil                                                                                              |             |        |   |
|                 | អ្នកជំងឺ                                                                                                    | ល្វេជរកអ្នកជជ                                                                                               | r           |        |   |
|                 | អកជំងឺកំពុងស្ថិតនៅក្នុងមនីពេទ្យ                                                                                 | <b>Q</b> លេខប័ណ្ណសុខភាព                                                                                     |             |        |   |
|                 |                                                                                                    |                                                                                                    |             |        |   |
|                 | a 1 ~ q & U                                                                                                    |                                                                                                    |             |        |   |
|                 | របាយការណ៍                                                                                                    |                                                                                                    |             |        |   |
|                 | របាយការណ៍ប្រចាំថ្ងៃ<br>របាយការណ៍ប្រចាំថ្ងៃ                                                                      |                                                                                                    |             |        |   |
|                 | របាយការណ៍<br>របាយការណ៍ប្រចាំថ្ងៃ<br>របាយការណ៍ប្រចាំខែ<br>ប្រាយការណ៍អ្នកជំងឺចាកចេញ                               |                                                                                                    |             |        |   |
|                 | របាយការណ៍<br>របាយការណ៍ប្រចាំថ្ងៃ<br>របាយការណ៍ប្រចាំខែ<br>បោយការណ៍អ្នកជំងឺចាកចេញ                                 |                                                                                                    |             |        |   |
|                 | របាយការណ៍ប្រចាំថ្ងៃ<br>របាយការណ៍ប្រចាំថ្ងៃ<br>របាយការណ៍ប្រចាំខែ<br>បាយការណ៍អ្នកជំងឺចាកចេញ                       |                                                                                                    |             |        |   |
|                 | របាយការណ៍ប្រចាំថ្ងៃ<br>របាយការណ៍ប្រចាំថ្ងៃ<br>របាយការណ៍ប្រចាំខែ<br>បោយការណ៍អ្នកជំងឺចាកចេញ                       |                                                                                                    |             |        |   |

- 3) ជ្រើសរើស **មូលដ្ឋានសុខាភិបាល (ទីតាំងមន្ទីរពេទ្យរបស់អ្នក)**
- 4) ជ្រើសរើស **ចាប់ពី (កាលបរិច្ឆេទ) ម៉ោង**
- 5) ជើសរើស **រហូតដល់ (កាលបរិច្ឆេទ) ម៉ោង**
- 6) ចុចលើ លើសរើសផ្នែក
- 7) ចុកលើ **អ្នកជំងំ**
- 8) ធុចលើ **បង្ហាញរប្វាយការណ៍ ឬ រក្សាទុកជា Excel**

(មើលរូបភាពទី១៩)

| PMRS                                | × PMRS                              | × +                                                                                                    |                                                                                                    |                                  |                       |           |           |       |    |
|-------------------------------------|-------------------------------------|----------------------------------------------------------------------------------------------------|----------------------------------------------------------------------------------------------------|----------------------------------|-----------------------|-----------|-----------|-------|----|
| 🗲 🕲 pmrscambo                       | dia.org/index.php?l=kh&p=cashier_di | ischarge_report                                                                                               | ▼ C <sup>i</sup>                                                                                                    | Q Search                         | ☆自                    |           | • 🕯       | 9     | ≡  |
| 🛅 Most Visited 🔻 🛛                  | 🥹 Getting Started                   |                                                                                                    |                                                                                                    |                                  |                       |           |           |       |    |
| <mark>បិទមិនឲ្យបញ្ចូលទិ</mark> ន្នរ | ន័យសំរាប់ខែ Jul 2015 នៅ 14 ថ្ងៃ ទៀត |                                                                                                    | អ្នកកំ                                                                                                    | ពុងចូលប្រើគឺ Cashier Test. ស្ថិត | នា មន្ទីវពេទ្យបង្អែកព | រាទី [Eng | lish] [ថា | កចេញ] | Ê  |
|                                     |                                     | (8)                                                                                                    |                                                                                                    |                                  |                       |           |           |       |    |
|                                     |                                     |                                                                                                    |                                                                                                    | ថ្លៃសេវា                         | ជំនួយ                 |           |           |       | -  |
|                                     |                                     | របាយការណ៍អ្នកជំងឺច<br>មូលដូរនសុខាភំបាល<br>ចាប់ពី<br>ប្រោតដល់<br>ជ្រើសរើសផ្នែក<br>អ្នកជំងឺ<br>បិប្តាញរបាយការណ៍ | រាកចេញប្រចាំថ្ងៃ<br>ន្ទីពេទ្យបវង្អតញទី<br>00:00<br>23:59<br>ឆ្នាំញគ្រប់ផ្នែកទាំងអស<br>ឆ្នាំញគ្រប់ប្រភេទនៃអ្នកជំងិ<br>វក្សាទុកជា Excel | ·<br>·<br>·                      |                       |           |           |       | 10 |
|                                     |                                     | រក្សាសិទ្ធិគ្រប់បែបយ៉ាងដោយនាយក                                                                                | ដ្ឋានផែនការនិង ព័ត៌មានសុខាភិបា                                                                                                    | លនៃក្រសូងសុខាភិបាល DPHI/Mol      | H. 2013               |           |           |       |    |